- 1. 點選 <u>https://www.facebook.com/</u>。
- 2. 在臉書(facebook)首頁,輸入您的註冊資料(可輸入電子郵件或行動電話)後, 點選註冊按鈕。

| facebook                                                              | 電子動件表電話 密碼                                     |
|-----------------------------------------------------------------------|------------------------------------------------|
| Facebook,讓你和親朋好友保持聯繫,隨時分                                              | 註冊                                             |
| 享生活中的每一刻。                                                             | 完全並永遠免費!                                       |
|                                                                       | 洪 ~                                            |
|                                                                       | JNUUU@msa.hinet.net                            |
| 1                                                                     | meneoco@msa.hinet.net                          |
|                                                                       | •••••                                          |
|                                                                       | 生日                                             |
|                                                                       | *^^ ・                                          |
|                                                                       | ◎ 女性 ● 男性                                      |
|                                                                       | 一旦點擊註曰。即表示你這些使用條款,而且你也開讀了資<br>料政策,也於Asoko 的項用。 |
|                                                                       | 22M                                            |
|                                                                       | 為名人、團體或公司企業建立粉錄專頁                              |
| 中文(台湾) English (US) Bahasa Indonesia Tiếng Việt ภาษาใหย 日本語 Español P | ortuguês (Brasil) Français (France) Deutsch    |
| 註冊 登入 Messenger 行動版 蠢找朋友 名当時 用戶                                       | 約絲畫爾 計種 游戲                                     |

## 3.點選略過這一步連結。

| CONTRACTOR OF THE                               | (14) - Mount And                                                                           |                        |              |
|-------------------------------------------------|--------------------------------------------------------------------------------------------|------------------------|--------------|
| https://www.facebook.com/gettingstarted/?_req=b | ● ● 〇 × ■ 〇 × ■ 尋找你的朋友                                                                     | ×                      | <b>↑</b> ★ 0 |
| <b>E</b> 3                                      |                                                                                            | 🧾 長庚 🔐 👻               |              |
|                                                 | <b>沙蠓1                                     </b>                                            |                        |              |
|                                                 | 例的用友都已经在Facebook了嗎?<br>你的很多朋友可能都已經位這裡了。用你的電子都件帮助是股專 Facebook 上的用款                          | 是快的方法。 <b>眼鏡讓作方式</b> 。 |              |
|                                                 | msa.hinet.net<br>你的電子錄作<br>電修全入影響<br>弱な朋友                                                  |                        |              |
|                                                 | ◎ 允許 Facebook 屬均的物類人你已加入的消息<br>Facebook 將會送出多速 4 封電子邮件給每個人。預整電子邮件<br>Outlook.com (Hotmail) | 毒抗酮灰                   |              |
|                                                 | Yahoo!                                                                                     | 尋找朋友                   |              |
|                                                 | 其他的電子邮件服務                                                                                  | 尋找朋友                   |              |
|                                                 |                                                                                            | 略通道一步                  | -            |
|                                                 | ♀ 為了幫你找到更多人,並與更多朋友取得聯繫,Facebook 會議存你的                                                      | 聯絡人名單。證解更多。            |              |
|                                                 |                                                                                            |                        | € 125% ▼     |

4.點選<mark>略過</mark>按鈕。

|                                                                                                    | <u> </u> |
|----------------------------------------------------------------------------------------------------|----------|
| Part Address     Part Address     Part Address |          |
| Outlook.com (Hotmail)     専执服が       ③! Yahoot     専执服が       」 共動的電子邮件服務     専执服が                                                                                                    |          |
| Yahoo!         #れ間所           メ焼が生子が作業時         単れ間が                                                                                                    |          |
| 其他的電子邮件 器務 專其關於                                                                                                    |          |
|                                                                                                    |          |
| <b>瑞进这一步</b>                                                                                                    |          |
| ♀ 為了幫你找到更多人,並與更多朋友取得聯繫,Facebook 會話存住的聯結人名單,瞭解更多。                                                                                                    |          |

5.點選略過連結,此時 facebook 已 email 給您一封註冊確認信。

| Https://www.facebook.com/gettingstarted/?_req=b#! | /gettingistarted//step=upload_profile_pic の - 全で (新聞大調絵版 ×                                                                                                    |                     |
|---------------------------------------------------|----------------------------------------------------------------------------------------------------|---------------------|
| F                                                 |                                                                                                    |                     |
|                                                   | 步驟1<br>再找你的朋友 影響2<br>新沙球力調品無                                                                                                    |                     |
|                                                   | 設定你的大規模研<br>正確性相比<br>定<br>一<br>一<br>定<br>一<br>一<br>一<br>一<br>一<br>一<br>一<br>一<br>一<br>一<br>一<br>一<br>一                                                                           |                     |
|                                                   | 基本 10+<br>Facebook 上弁細語 10 個叫報道 、かん、講師時大が開始期・講作的 服力成時間 21分。<br>・ 送回 福祉 10 個叫報道 10 個叫報道 10 個別報告報 10 個別報告報 10 個別報告報 10 個別報告報 10 個別報告報 10 個別報告報 10 個別報告報 10 個別報告報 10 個別報告報 10 個別報告報 | ]                   |
|                                                   | ♀ 大環點照和封面相片都是設定為公開。你可以控制其他上導到 Facebook 的相片的分享對象。                                                                                                    |                     |
| 開計 千登廣告 建<br>Evanback @ 2015                      | 立約納募其 開發人員 工作機會 聽私政策 Cookies 廣合描譯D 使用纯款 使用说明                                                                                                    | 4,125% <del>-</del> |

6.開啟 facebook 寄給您的註冊確認信。

| ▲ 我的最爱 <                      |                                         | 搜尋 收件匣 (Ctrl+E) |                      | 1   |
|-------------------------------|-----------------------------------------|-----------------|----------------------|-----|
| 🤄 收件匣 (77)<br>🗭 未讀取的郵件 (558)  | ! [□] [□] [□] [◎] 寄件者   主旨              |                 | 收到日期 ▼   大小          | 12  |
| 🔁 寄件備份                        | ▲ 日期: 今天                                |                 |                      |     |
| ☑ 刪除的郵件                       | 🔄 Facebook 只要最後一步就可以遨遊 Facebook III     |                 | 2015/5/15 (週五) 20 KE | 7   |
| ▲ Cp 搜尋資料夾<br>Cp 未讀取的郵件 (558) | ▲ 日期: 昨天                                |                 | 2015/5/15 (週五) 13 KB |     |
| ▲ @msa.hinet.net              | ④ ● □ □ □ □ □ □ □ □ □ □ □ □ □ □ □ □ □ □ |                 | 2015/5/14 (週四) 887 K | Β ₹ |
| 🛅 寄件備份 (7)                    | â 0'                                    |                 | 2015/4/18 (週六) 291 K | BŸ  |
| 回 垃圾桶                         |                                         |                 | 2015/4/2 (週四) 283 K  | BV  |

## 7.點按確認你的帳號連結。

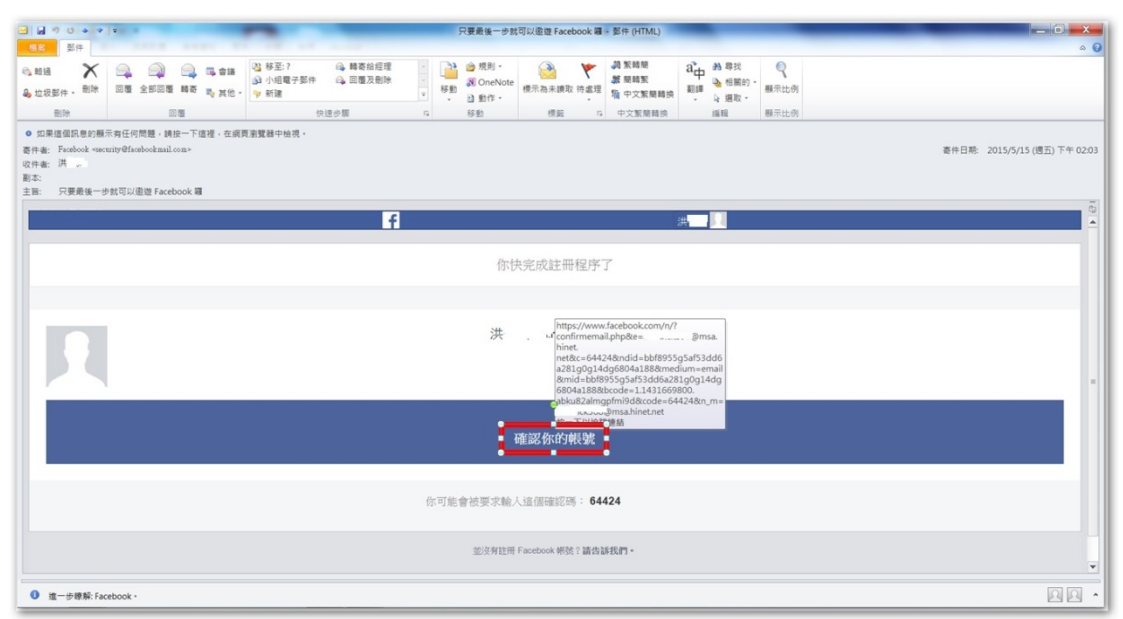

8.在帳號已確認視窗上,點選<mark>確定</mark>按鈕,完成註冊程序。

| f                                                                                                    |                                                                                                    |                   |
|----------------------------------------------------------------------------------------------------|----------------------------------------------------------------------------------------------------|-------------------|
| <ul> <li>○ 法 二</li> <li>○ 法 編載項人復常</li> <li>○ 第 103</li> <li>○ 第 103</li> </ul> | ● 配发展群       ● 配建用用       ● 配式用       ● 田田田田       ● 田田田田       ● 田田田       ● 田田田       ● 田田田       ● 田田田       ● 田田田       ● 田田田       ● 田田田       ● 田田田       ● 田田田       ● 田田田       ● 田田       ● 田田       ● 田田       ● 田田       ● 田田       ● 田田       ● 田田       ● 田田       ● 田田       ● 田田       ● 田田       ● 田田       ● 田田       ● 田田       ● 田田       ● 田田       ● 田       ● 田       ● |                   |
|                                                                                                    |                                                                                                    | ▲* 聊天室<br><125% ▼ |

9.在搜尋欄位內,輸入"行政院人事行政總處"文字,下方將出現本總處粉絲頁, 接著點選「<sup>100</sup>行政院人事行政總處」圖示連結。

| Image: Control of the state of the state of th                                | a mpt///////acebooccom |             | A . BOX MARROR               |           | Facebook A                                                                                                    | -      |
|----------------------------------------------------------------------------------------------------|------------------------|-------------|------------------------------|-----------|----------------------------------------------------------------------------------------------------|--------|
| <complex-block>  Image: Problement of the second of the second</complex-block> |                        | f 行政院人举行政建建 | 9                            | L REF     | NR BREK I OF OF                                                                                                    |        |
| 1.819                                                                                                    |                        | 株式          | 中心<br>中心<br>可可以顯示的貼文<br>等找朋友 | <b>叙体</b> | Ranktan     Reparation       Status     Status       Status     Status <td></td> |        |
| A* W/L                                                                                                    |                        |             |                              |           |                                                                                                    | 1* 聊天室 |

10.點按「 💼 🔭 」圖示,完成按讚任務, 感謝您的支持與鼓勵。

| http://www.facebook.com/#!/dapaEY?fref=ts                          | Q - ● C X ■ Farebook ■ 行政地人車行政場ま ×                                           |                            |
|--------------------------------------------------------------------|------------------------------------------------------------------------------|----------------------------|
| <b>f</b> 行政院人事行政總處                                                 | Q. 前面 尋找朋友                                                                   | 11 (III 🕞 ) All 👻          |
| た<br>た<br>た<br>た<br>た<br>た<br>た<br>た<br>た<br>た<br>た<br>た<br>た<br>た | T政總處<br>ersonnel<br>eYuan<br>事業、效能、關復<br>政総處<br><u>政総處</u><br><u>政務人力 共創</u> | 法公共指数 (1)<br>総括<br>法(広共年間) |
| ⇒ 1,842 人說這葉                                                       | 行政院人事行政總處     2小□・※                                                          | ×                          |
| ◎ 196 個人來過這裡                                                       | 104年5月15日 事求人最新機關職款資料                                                        |                            |
| ○ 營業中・8:30-17:30<br>取得其他資訊                                         | 本日新增職缺資訊查詞<br>WEB3.DGPA.GOV.TW                                               |                            |
| . 邀請朋友對這個粉絲專買按證                                                    | 讀·留書·分享                                                                      |                            |
| 4.05 額量: 37 約詳論<br>查書評論                                            | ▲ 9 個人都說讚。                                                                   |                            |
| IRIA? >                                                            | · 请按 Enter 議務表。                                                              |                            |
| ② 本總進作為行政院人事政部基準,以"後官人事發<br>取、總統公認上寸、社會國統部的"、系部部屬集,                | 行政院人事行政總處                                                                    | ✓ <b>1● 聊天室</b>            |